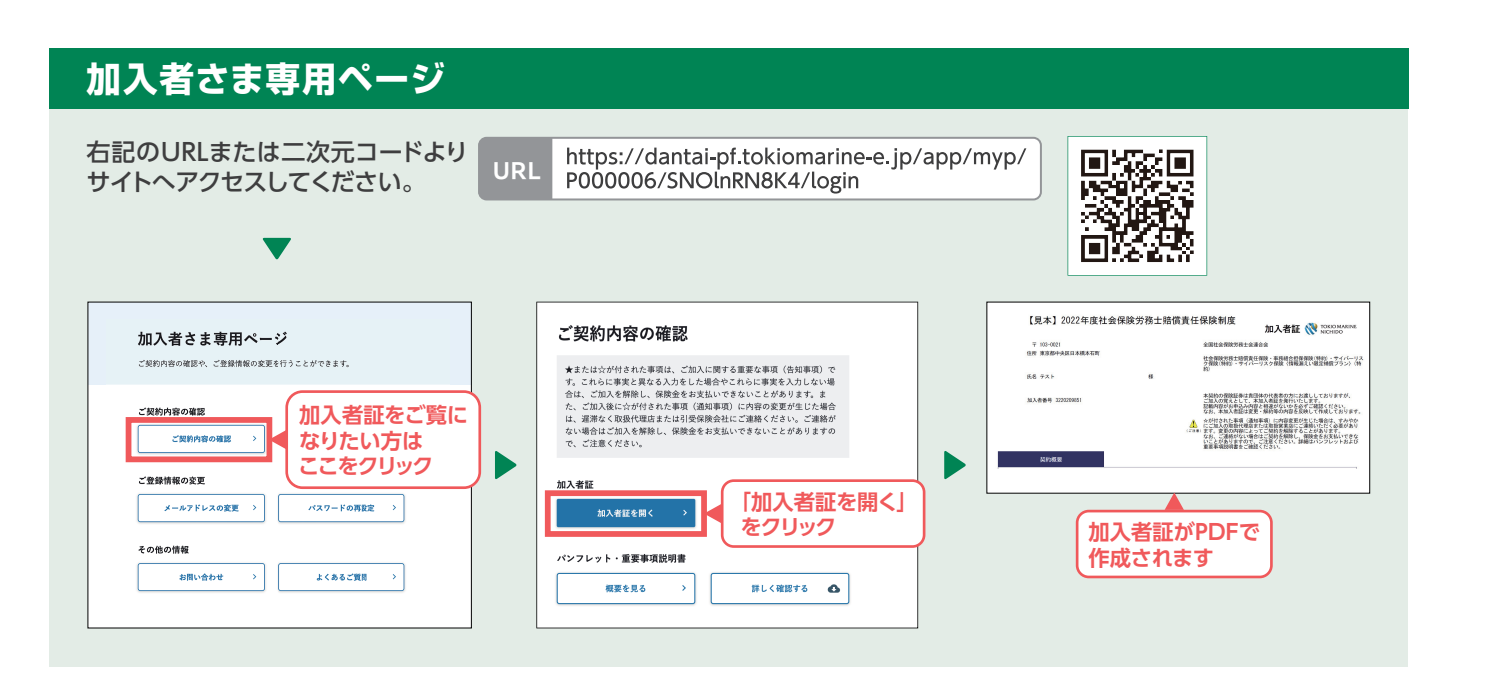

# 新規•中途加入•更新共通

## 1.パスワード設定

パスワードは「半角英字」の大文字①・小文字②、数字③、記号④を組み合わせて10文字以上⑤で入力してください。 ※①~⑤の条件を全て満たす必要があります。

※記号とは@(アットマーク)、-(ハイフン)、(アンダーバー)等です。※パスワードの設定例 exPASS@4864

### 2.重要事項確認

「パンフレット兼重要事項説明書(PDFを確認する)」 をクリックした後、PDFを閉じる場合は、右図の方法 で閉じてください。

### 3.お申込み内容の変更

お申込み内容はお手続きが完了した場合(「この内 容で申し込む」クリック後)はご自身でWeb画面上 での修正(変更)はできません。 内容修正を希望の場合は、エス・アール・サービスに ご連絡ください。

(TEL:03-6225-4873)

※メールアドレス・パスワードは変更可能です。

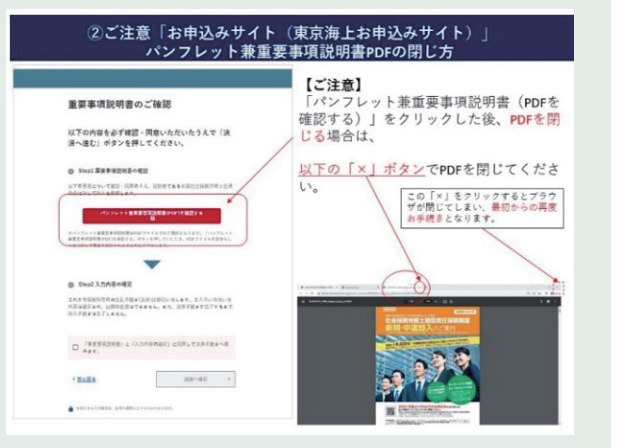

## よくあるお問い合わせについては代理店エス・アール・サービスHPをご確認ください。

URL https://www.sr-service.jp

東京海上日動火災保険株式会社

TEL:03-3515-4153 受付時間(平日9:00~17:00)

▼ 制度全般のご意見・ご相談

担当課:広域法人部 法人第二課

東京都千代田区三番町6-4

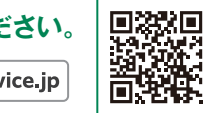

## お問い合わせ先

引受保険会社

〒102-8014

▼ ご加入申込・ご契約内容の変更等のご連絡・ご照会

取扱代理店

有限会社 エス・アール・サービス

〒103-0021 東京都中央区日本橋本石町3-2-12 社会保険労務士会館 TEL:03-6225-4873

取扱代理店は、引受保険会社との委託契約に基づき、保険契約の締結、契約の管理業務等の代理業務を行っております。 従いまして、取扱代理店と有効に成立したご契約は、引受保険会社と直接締結されたものとなります。

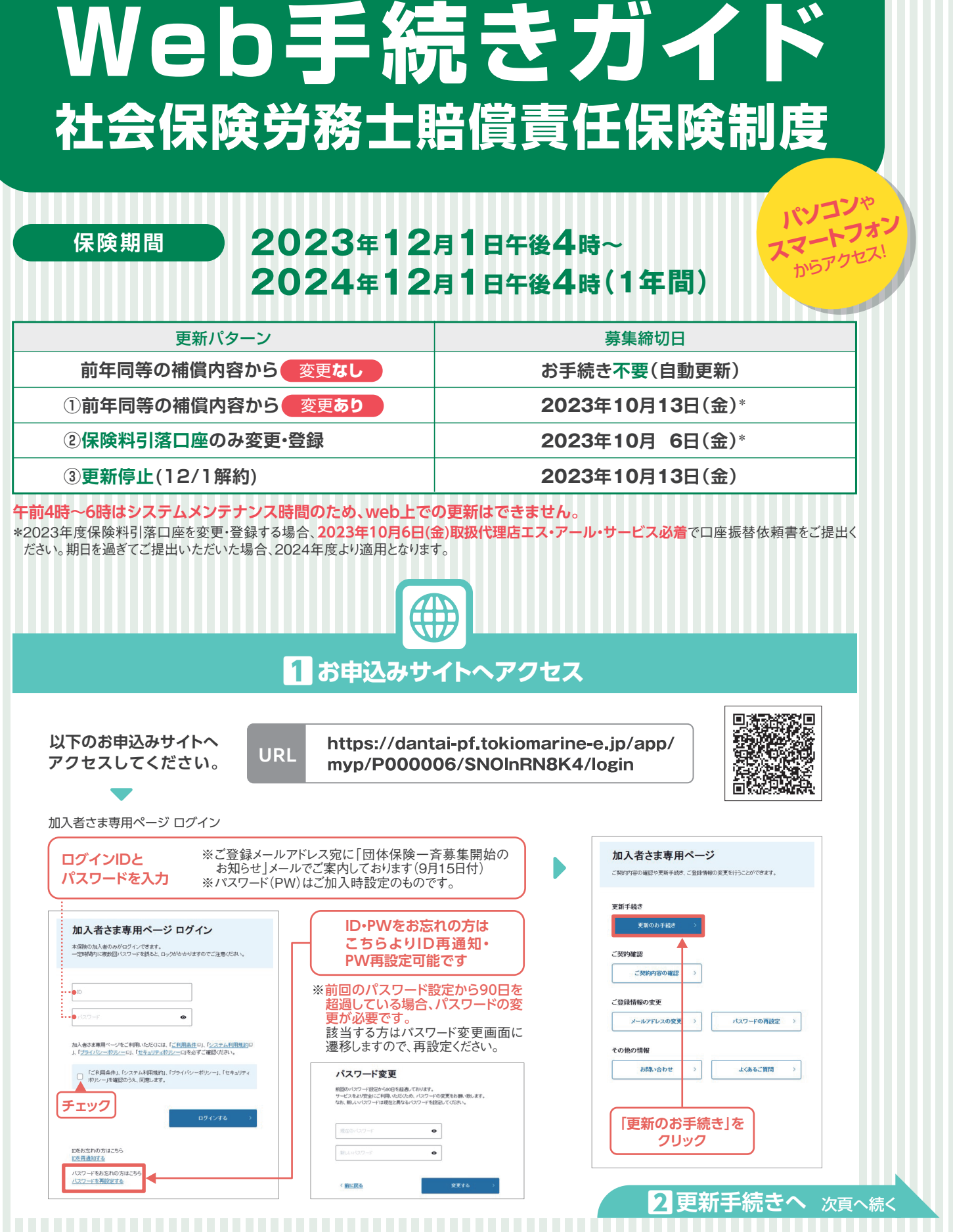

## 加入手続き等、その他ご不明な点がありましたら代理店にお問い合わせください。

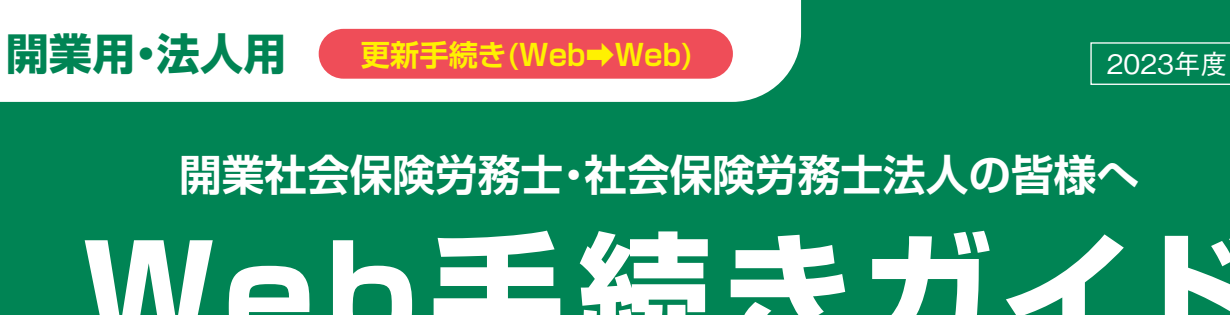

更新手続き(Web→Web)

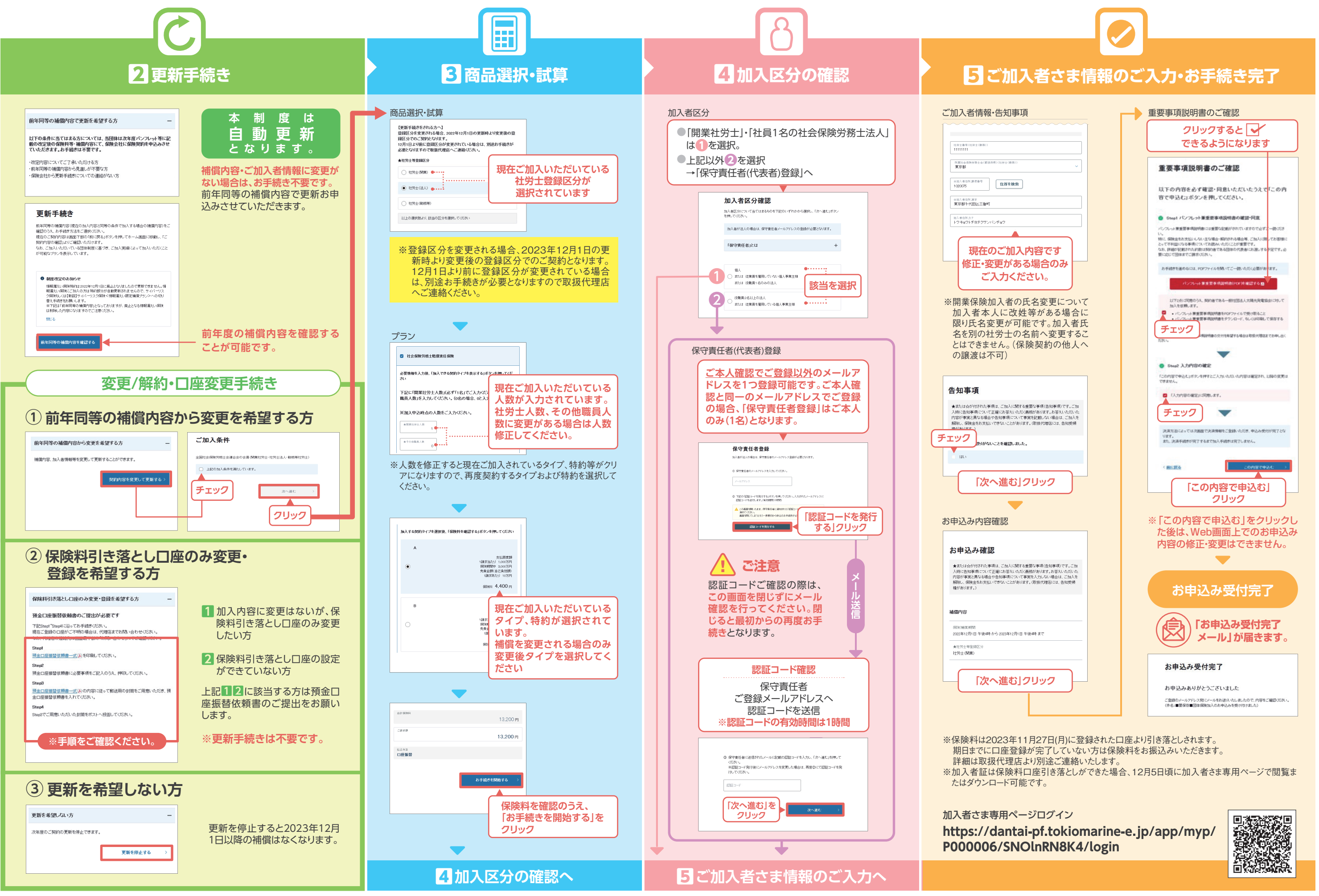